## UNION DATABASE

Étape par étape pour accéder à votre certificat

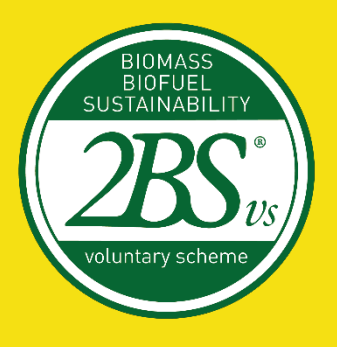

[3 Février, 2023

## Accéder à votre certificat dans l'Union Database (UDB)

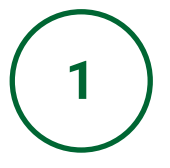

C'est le rôle des schémas volontaires de publier tous les certificats valides sur la plateforme de l'Union Database.

Cependant, dès les premiers mois de l'UDB, c'est le rôle des Opérateurs Economiques de vérifier si leurs certificats ont bien été ajoutés à la plateforme. Par conséquent, pour accéder à votre certificat, vous pouvez suivre l'étape par étape indiquée ici.

Tout d'abord, connectez-vous à l'Union Database.

| $\leftarrow$ $\rightarrow$ C $($ webgate.ec.europa.eu/cas/login | ?loginRequestId=ECAS_LR-31239804-EzPxqzZrRwvAGzlTs4Pp9PmVT0                                                                                                    | -lsv0LPIBjuVeXdWI4zr8F3RZfS1LCqKLIPJmkMMCztpKY                         | MWzrvzizuCTAll79V-rS0v 🗟 🍳 🖻 | ☆ 🛪 🛛 2 : |  |  |  |  |  |
|-----------------------------------------------------------------|----------------------------------------------------------------------------------------------------|------------------------------------------------------------------------|------------------------------|-----------|--|--|--|--|--|
| This we                                                         | bsite uses cookies. Click here to learn more.                                                                                                    |                                                                        | Close this message X         |           |  |  |  |  |  |
| EU<br>One                                                       | Login<br>account, many EU services                                                                                                    | English (en)                                                           | <b>v</b>                     |           |  |  |  |  |  |
|                                                                 | udb requires you<br>Sign in to                                                                                                    | i to authenticate<br><b>continue</b><br>or unique identifier<br>Next ; |                              |           |  |  |  |  |  |
|                                                                 | Easy, fast and secure: download the EU Log<br>Easy fast and secure: download the EU Log<br>Easy Physics<br>Easy fast and secure: download the EU Log<br>Easy fast and secure: download the EU Log<br>Easy fast and secure: download the EU Log<br>Easy fast and secure: download the EU Log | r                                                                      |                              |           |  |  |  |  |  |
| About                                                           | EU Login Cookies Privacy Statement Contact Help                                                                                                    |                                                                        | Powered by                   |           |  |  |  |  |  |
| Europ                                                           | ean Union 🖄 EU institutions 🖒                                                                                                    | 9.6.3-dh1p   4 ms                                                      | European<br>Commission       |           |  |  |  |  |  |

Si vous n'avez pas encore de compte UDB, veuillez vous référer au document **Étape par étape pour confirmer votre compte**, disponible sur le site de 2BS.

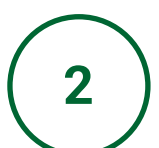

Dans le menu, cliquez sur Organisation, puis sur Manage certificate.

| Commission UDB                                          |                           |                         |                          |                             | Bruna Rocha<br>Economic operator lead user Acting for: 2BS |
|---------------------------------------------------------|---------------------------|-------------------------|--------------------------|-----------------------------|------------------------------------------------------------|
| 👔 USERS 🗕 ORGANISATION 👻 TRANSACT                       | ONS ▼ MATERIALS ▼ SETT    | TINGS 🔻 DASHBOARD 🔻     | REPORTS - STATISTIC      | S ▼ MONITORING ▼            | i G                                                        |
| Iome / Organisation / My Organisation                   |                           |                         |                          |                             |                                                            |
| Manage Certificate                                      |                           | Active ^                | Voluntary Schemes        |                             | ^                                                          |
| Contact Person: View Voluntary Schemes                  | n A                       | DD A CONTACT            |                          |                             |                                                            |
| Lead users: Bruna Rocha                                 | _                         |                         |                          |                             |                                                            |
|                                                         |                           |                         |                          |                             |                                                            |
| General Information                                     |                           |                         |                          |                             | ^                                                          |
|                                                         |                           |                         |                          |                             | EDIT                                                       |
| Туре                                                    |                           |                         |                          |                             |                                                            |
| Type of person                                          |                           |                         |                          |                             |                                                            |
| National identification code/Business registration code |                           |                         |                          |                             |                                                            |
| VAT                                                     |                           |                         |                          |                             |                                                            |
| Other legal identification                              |                           |                         |                          |                             |                                                            |
| Country                                                 |                           |                         |                          |                             |                                                            |
| Website                                                 |                           |                         |                          |                             |                                                            |
| Email                                                   |                           |                         |                          |                             |                                                            |
| Phone                                                   |                           |                         |                          |                             |                                                            |
|                                                         | © European Commission Ver | rsion 1.0.2-SNAPSHOT Ty | pe Build Number 1 Versio | on date 30-01-2023 10:59:35 |                                                            |

3

Vous pourrez voir votre certificat sur cette page.

Cliquez dessus pour revérifier les informations disponibles sur la plateforme.

| (À                  | CEPTEN                | pean<br>mission | UDB                      |            |               |                        |                      |               |                        |                       | B<br>Economic operator lead user / | runa Rocha |   |
|---------------------|-----------------------|-----------------|--------------------------|------------|---------------|------------------------|----------------------|---------------|------------------------|-----------------------|------------------------------------|------------|---|
| ñ                   | USERS 🔻               | ORGANISA        | ATION 🔻 T                | RANSACTION | IS 🔻 MATER    | IALS - SETTINGS -      | DASHBOARD -          | REPORTS 🔻     | STATISTICS - MC        | NITORING <del>-</del> |                                    | 6          | Θ |
| lome / Or           | Manage Use            | rs              |                          |            |               |                        |                      |               |                        |                       |                                    |            |   |
| My Orga             | nisation: 2B          | 6               |                          |            |               | Active                 | ) ~                  | Voluntary Sc  | hemes                  |                       |                                    |            | ^ |
|                     |                       |                 |                          |            |               |                        |                      |               |                        |                       |                                    |            |   |
| Certificate         | s List                |                 |                          |            |               |                        |                      |               |                        |                       |                                    |            |   |
| Action              | s Certifica<br>Number | ite 🔶           | Date Of                  | Issue ¢    |               | Cert Body 🗘            | Cert Body<br>Country |               | EO Country             | / ≎ VS ≎              | VS Country \$                      | Valid \$   |   |
|                     |                       | 00              | Start                    | Date –     | End Date      | <b>m</b>               |                      |               |                        |                       |                                    |            |   |
| 0                   | 255                   |                 | 01/02/20                 | 023        |               | Certification<br>Body  | Country              | 2BS           | Country                | /                     |                                    | Valid      |   |
| Items pe<br>Showing | rpage 10<br>1–1 of 1  |                 | $\overline{\mathcal{S}}$ |            |               |                        |                      |               |                        |                       |                                    | н • •      | M |
|                     |                       |                 |                          | (          | © European Co | mmission Version 1.0.2 | 2-SNAPSHOT Ty        | pe Build Numb | per 1 Version date 30- | 01-2023 10:59:35      |                                    |            |   |

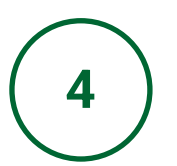

Vérifiez toutes les informations disponibles sur cette page. Si des informations erronées sont détectées sur un certificat 2BS, veuillez contacter Ilyana Cassam-Chenai (contact ci-dessous).

| CACCEPTENS                                                      | nission UDB    |                |             |            |             |         |                       |            |                |           | Economic operato      | Bruna Rocha<br>r lead user Acting for: 2BS | 0          |
|-----------------------------------------------------------------|----------------|----------------|-------------|------------|-------------|---------|-----------------------|------------|----------------|-----------|-----------------------|--------------------------------------------|------------|
| 🟠 USERS 🔻 (                                                     | ORGANISATION - | TRANSACTIONS - | MATERIALS - | SETTINGS - | DASHBOARD 🔻 | REPORTS | STATISTICS -          | MONITORING | ÷ <del>•</del> |           |                       |                                            | <b>i</b> 🖯 |
| ome / Certificates / Vie                                        | w Certificate  |                |             |            |             |         |                       |            | _              |           |                       |                                            |            |
| Certificate Details                                             |                |                |             |            |             |         |                       |            |                |           |                       |                                            | Back       |
| Certificate number                                              |                |                |             |            |             | C       | Certificate body      |            |                |           |                       |                                            |            |
| Voluntary scheme                                                |                |                |             |            |             | E       | Economic operator     | r          |                |           |                       |                                            |            |
| Date of issue                                                   |                |                |             |            |             | F       | Place of issue        |            |                |           |                       |                                            |            |
| Certificate valid from                                          |                |                |             |            |             | 0       | Certificate valid to: | :          |                |           |                       |                                            |            |
| Date of original issue                                          |                |                |             |            |             | ١       | Validity status       |            |                |           |                       |                                            |            |
| Activity scopes                                                 |                |                |             |            |             |         |                       |            |                |           |                       |                                            |            |
| Chain of custody                                                |                |                |             |            |             | (       | Group certification   | l.         |                |           |                       |                                            |            |
| Certificate link                                                |                |                |             |            |             |         |                       |            |                |           |                       |                                            |            |
| Site Addresses                                                  |                |                |             |            |             |         |                       |            |                |           |                       |                                            | ^          |
| Site Name                                                       | Addres         | 55             |             | Post Code  |             | City    | Country               |            | Latitude       | Longitude | Organisation Address? |                                            |            |
| 2BS                                                             | 11 rue         | de monceau     |             | 75008      |             | Paris   | France                |            |                |           | Yes                   |                                            |            |
| Scope and Material Sustainability There are no sustainabilities |                |                |             |            |             |         |                       |            | ^              |           |                       |                                            |            |

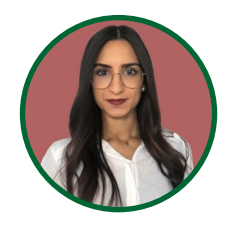

Ilyana Cassam-Chenai Cheffe de Projets Bioénergies / Bioenergies Project Manager Mobile : + 33607377231 <u>ilyanacassamchenai@2bsvs.com</u>

## UNION DATABASE

## Merci!

13 Février, 2023

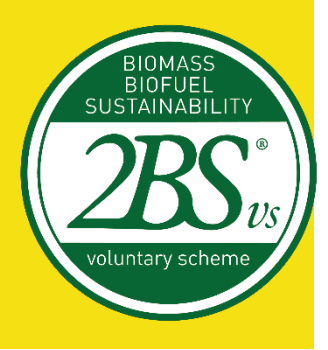